## ①WebCampus にログインしてください。

| Information | E                           | Events      | ■ ユーザーID    |
|-------------|-----------------------------|-------------|-------------|
| 3/31 (火)    | [緊急] 【継続】トレーニング室・ブールを休業いたしま | イベントはありません。 |             |
| 3/24 (火)    | [重要] 日進キャンバス学生駐車場北門入口の利用    |             | バスワード       |
| 3/23(月)     | [緊急] 【継続】臨時休館のお知らせ(日進・名城公園  |             |             |
| 3/13(金)     | [緊急]【継続】臨時休館のお知らせ(日進・名城公園   |             | ログイン        |
| 2/13(木)     | [重要] 自動車・二輪車通学の 学生の 皆さんへ    |             |             |
| 2/12 (水)    | [重要]【日進・名城公園キャンパス】年度末、初めの   |             |             |
| 2/3(月)      | 「名古屋鉄道」通学定期乗車券購入における確認証     |             | ジャンフハ人快楽    |
| 1/28 (火)    | 冬季、春期休暇中(春学期授業開始まで)の食堂・売    |             |             |
| 1/24 (金)    | 【MKC】春休み期間中のPC自由利用教室について    |             | 「計細快术       |
| 1/20(月)     | [重要] 名鉄バス「藤が丘⇔愛知学院大学前」及び「;  |             |             |
| 1/16 (木)    | 【MKC】ウェブサイトにて最新情報を公開中       |             | ■カウキュラムから使業 |
| 1/6 (月)     | 冬季、春期休暇中(春学期授業開始まで)の食堂・売    |             | L           |
| 12/16(月)    | 冬季、春期休暇中(春学期授業開始まで)の食堂・売    |             |             |
|             |                             |             |             |

②この画面が表示されます。

| 🟄 WebCampus III                        |                                                          | 文字サイズ、大中小                                     |                              |
|----------------------------------------|----------------------------------------------------------|-----------------------------------------------|------------------------------|
| HOME 教務揭示 履修·成績                        | キャリア支援 学生支援 住所確認 各                                       | 各種申請 シラバス バスワード変更・Wi-Fi設                      | 定                            |
| ⑦週間スケジュール ●スケジュールを ●                   | 辑) (•今週を表示) (••  •  2020/04/09~20                        | 20/04/15 ト トト 予週間 予月間                         | ログイン日時                       |
| <u>4/9(木)</u> <u>4/10(金)</u>           | 1/11 (土) <u>4/12 (日)</u> <u>4/13 (月)</u>                 | 4/14 (%) 4/15 (%)                             | 119ユーサー<br>ッセージ<br>メッヤージ受信一皆 |
| 大学からのお知らせ 🕑                            | あずすご宛のお知らせ 🖻 🗸                                           | 講義のお知らせ                                       | <u>ケジュール</u>                 |
| <mark>0件</mark> の新着                    | <mark>0 件</mark> の新着                                     | 上段 <sup>(1)</sup> 通 <sup>(1)</sup> とのではありません。 | スケシュール全球<br>MYール             |
| 4/3(金)     (里安) 契子並募集につい       ② 全てき見る | 4/2 (木) 国際交流センター土権 ひ<br>4/2 (木) 【国際交流センター】ホー.<br>◎ 全てを見る | 0                                             | ブックマーク登録<br>メール転送設定          |
| 本日のスケジュール                              | 「就職のお知らせ                                                 |                                               |                              |
| 本日の時間割はありません。                          | <b>0件</b> の新着<br>就職のお知らせはありません。<br>● <u>全てを見る</u>        |                                               |                              |
| 本日が期日のToDoはありません。                      |                                                          |                                               |                              |

③ツールバーの「教務掲示」へカーソルを合わせ、「教務掲示一覧」を選択してください。

| HOME 教務       | 器揭示   履修·成        | 績 キャリア支援        | 学生支援            | 住所確認·各種申請            | 「 ) シラバス        | パスワード変           |
|---------------|-------------------|-----------------|-----------------|----------------------|-----------------|------------------|
|               | 掲示一覧<br>「間割 ・スケジュ | ールを登録           | <b>示</b> •• •   | 2020/04/09~2020/04/1 | 5   •   • • )   | •週間 •月間          |
| <u>4/9(木)</u> | <u>4/10(金)</u>    | <u>4/11 (±)</u> | <u>4/12 (日)</u> | <u>4/13 (月)</u>      | <u>4/14 (火)</u> | <u>4/15 (⁊k)</u> |

④この画面が表示されます。

| <u>∛</u> WebCampusⅢ                                 | 文字サイズ大中小       |
|-----------------------------------------------------|----------------|
| HOME   教務掲示   履修・成績   キャリア支援   学生支援   住所確認・各種申請   : | シラバス パスワード変更・W |
| 教務揭示一覧                                              |                |
| 教務揭示一覧                                              |                |
| ▶ 現在掲示中の教務情報は以下の通りです。                               |                |
| 掲示内容を絞り込む場合は、下の検索条件から絞り込んでください。                     |                |
| ▶ 現在掲示中の教務情観は存在しません。                                |                |

## 検索条件

| メッセージ種別       全選択       全解除 | □ 休講<br>□ レポート 課題 | <ul><li>☐ 補講</li><li>☐ 教室変更</li></ul> | □時間割変更          | □ 講義連絡 |
|-----------------------------|-------------------|---------------------------------------|-----------------|--------|
| 🥶 講義名                       | (正式名称・略称・カナ       | 部分<br>名称・英語名称のいずれ                     | ▶一致 ✔<br>1かを指定) |        |
| 🧐 曜日時限                      |                   | ~                                     |                 |        |
| 🧐 送信元                       |                   | 部分                                    | ├─致 ✔           |        |
| 🧐 対象日                       | (この条件を指定したち       | 易合、講義連絡、レポー                           | ト課題は検索できません。)   |        |
| 🧐 揭示日                       |                   | ~                                     |                 |        |
| 🧐 揭示条件                      | ☑ 自分に関連のある        | 時間割のみを表示する                            |                 |        |

⑤掲示条件の「□自分に関連のある時間割のみを表示する」のチェックを外し、 右下の「教務掲示を検索する」をクリックする

| メッセージ種別       全選択       全解除 | <ul> <li>□休講</li> <li>□ 神講</li> <li>□時間割変更</li> <li>□ 講義連絡</li> <li>□ レボート課題</li> <li>□ 教室変更</li> </ul> |
|-----------------------------|----------------------------------------------------------------------------------------------------|
| 🤏 講義名                       | 部分一致 ✔ <br>(正式名称·略称·カナ名称·英語名称のいずれかを指定)                                                                  |
| 🤏 曜日時限                      |                                                                                                    |
| 🤏 送信元                       | 部分一致 🗸                                                                                                  |
| 🤏 対象日                       | <br>(この条件を指定した場合、講義連絡、レポート課題は検索できません。)                                                                  |
| 🤏 揭示日                       | ~                                                                                                    |
| 🥶 揭示条件                      | □ 自 カーこ関連のある時間割のみを表示する                                                                                  |

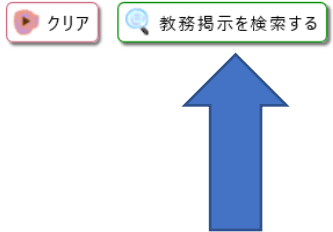

⑥教務掲示が表示されます。

(下の画像はイメージです。実際の表示とは異なります)

| 教務揭示一覧              |                                   |             |             |                                   |                       |  |  |
|---------------------|-----------------------------------|-------------|-------------|-----------------------------------|-----------------------|--|--|
| <b>奴務揭示一覧</b>       |                                   |             |             |                                   |                       |  |  |
| 現在掲示中の教務情報は以下の通りです。 |                                   |             |             |                                   |                       |  |  |
| 掲示内容を約              | 妙込む場合は、下の                         | 検索条件か       | ら絞り込んでくだ    | <i>a</i> u.                       |                       |  |  |
|                     |                                   |             |             | 1-10件表示/17件中                      | 1 2 次①10件>>> 10 ✔ 件表示 |  |  |
| <u>種別</u>           | <u>講義名</u>                        | <u>曜日時限</u> | 担当教員        | 詳細                                | ▼揭示日                  |  |  |
| 講義連絡                | <u>東洋史特殊研究</u><br>講義              | 火1時限        | ★馬場 毅       | タイトル:レポート課題につい<br>添付ファイル:無<br>備考: | て 2020/04/09 1 0:24   |  |  |
| 講義連絡                | <u>日本語研究(1)</u><br>(音声学) 2年演<br>習 | 水1時限        | ★高田 三枝<br>子 | タイトル:課題提出について<br>添付ファイル:無<br>備考:  | 2020/04/09 10:21      |  |  |
| 講義連絡                | <u>国際法研究</u> 講<br>義               | 月3時限        | ★佐藤 一義      | タイトル:レボート提出<br>添付ファイル:無<br>備考:    | 2020/04/09 09:55      |  |  |
|                     |                                   |             |             |                                   |                       |  |  |